# **CRUZPAY: TIMESHEET COORDINATOR QUICK START GUIDE**

## LOGGING INTO CRUZPAY

- 1. Go to http://cruzpay.ucsc.edu
- 2. Click the Launch CruzPay button. CruzPay
- 3. Enter your CruzID (this is the part of your UCSC email address before the '@' sign) and CruzID Gold password
- 4. Click Login or press Enter.

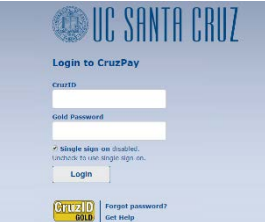

## **ENTERING EMPLOYEE TIME**

1. After successful login, you will be directed to the Home screen. Click on View Employee Time in the Manage Employees menu.

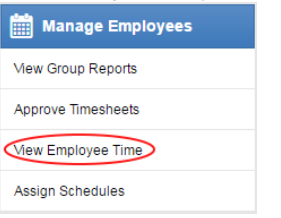

2. The Manager Time Entry window will appear with a list of the employee groups you have access to on the left. Click on the group name to open the employee timesheets for that group.

| Approve Current | prove Current Time Sheet for Period Ending |           |             |
|-----------------|--------------------------------------------|-----------|-------------|
| Name            |                                            | Employee  | Total Hours |
| Employee, Staff |                                            | 712345678 | 80.00       |

- 3a. Non-Exempt employees (NEX) enter time to the nearest quarter hour.
- 3b. Exempt employees (EX) enter time in whole day increments.
- 3c. Swipe In/Out missed punch record in/out time; otherwise use elapsed hours for daily entries.

## **INSERTING/ DELETING A ROW**

- 1. For each different pay code used in the same week you will need to add an additional row.
- 2. Click the green symbol for the appropriate week and a new row will appear below the existing row.
- 3. To delete a row click the arrow next to the green symbol and select 8 Delete Row symbol.

## SAVING THE TIMESHEET ENTRIES

Anytime you enter or change information on a timesheet, you will need to click the 📙 🔤 button.

## ACCESSING YOUR APPROVAL WINDOW

1. The Approval Window is accessed from the home page. Click on Approve Timesheets in the Employees

| Manage Employees Menu. | İ | Manage |
|------------------------|---|--------|
|                        | _ |        |

| View Group Reports |
|--------------------|
| Approve Timesheets |
| View Employee Time |
| Assign Schedules   |

2. The Approve Timesheets window will appear with a list of the employee groups you have access to on the left. Click on the group name to open the employee timesheets for that group.

| Approve Current Time Sheet for Period Ending |  |           |             |
|----------------------------------------------|--|-----------|-------------|
| Name                                         |  | Employee  | Total Hours |
| Employee, Staff                              |  | 712345678 | 80.00       |

## **APPROVING EMPLOYEE TIMESHEET'S**

- 1. In some units Timesheet Coordinators approve the timesheets signifying to the approving manager the timesheet is ready for their approval.
- 2. To review timesheets in the approval window, open the timesheet by clicking on the employee's Name. A new window will appear to display the timesheet.
- 3. To approve, check the Manager's Approval box on the approval window for that employee.

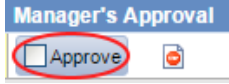

- Custodial or Dining Timesheets are typically not submitted by the employee.
- CruzPay will identify the appropriate holiday hours based on time entry in the look-back period and display them (if not already entered) in the Exception Messages tab.

#### **REJECTING EMPLOYEE'S TIMESHEET**

4. If there are errors on the timesheet completed by an employee, who submits their timesheets in CruzPay click the Reject of button. The Reject Timesheet pop-up box will appear allowing you to compose an email to the employee explaining why the timesheet was rejected. Reject Time Sheet

| Employee:           | STAFF EMPLOYEE                          |
|---------------------|-----------------------------------------|
| Time Period Ending: | 07/31/2016                              |
| Notify:             | Staff Employee                          |
| Email Subject       | Your 07/31/2016 timesheet was rejected. |
|                     |                                         |
| Email Message       |                                         |
|                     |                                         |
|                     |                                         |
| Comments            |                                         |
|                     |                                         |
|                     | Send Undo Close Wind                    |

## CRUZPAY: TIMESHEET COORDINATOR QUICK START GUIDE

## REJECTING EMPLOYEE'S TIMESHEET CONT.

- 1. Enter your message in the Email Message section.
- 2. Click the Send button.
- 3. Your email is not sent until you click the Save Approvals button.

## SAVING YOUR APPROVAL WINDOW ACTIONS

The approval window allows you to approve/reject timesheets & send emails. In order to complete these actions, you will need to save them.

- After verifying and approving/rejecting timesheets click the Save Approvals button to save your updates and send any email. Failing to save will prevent your approvals from taking effect.
- 2. A yellow message will remind you to save any changes you make.

You have made changes that must be saved to be effective.

#### LOGGING OUT OF CRUZPAY

- 1. Make sure to **Save** your work before logging out.
- 2. Exit the system at any time by clicking on the Log Out link at the top right of the window.

#### NOTES

- → Review and validate all Exception Messages appearing at the bottom of the timesheet. See <u>https://financial.ucsc.edu/Pages/CruzPay\_Timesheet\_Coordinator\_Manual.aspx#exc\_intro</u>.
- → Do not use the standard browser navigation buttons, e.g. page back, page forward, etc.
- → For more detailed instructions and reference materials, please see the Supervisor Toolbox at <u>https://financial.ucsc.edu/Pages/Launch\_CruzPay\_Toolboxes.aspx#</u>.
- → Contact your Timekeeper for questions regarding UCSC Time Reporting policies. For a list of timekeepers by unit, visit https://financial.ucsc.edu/Pages/CruzPay\_User\_Resources.aspx#help\_find.